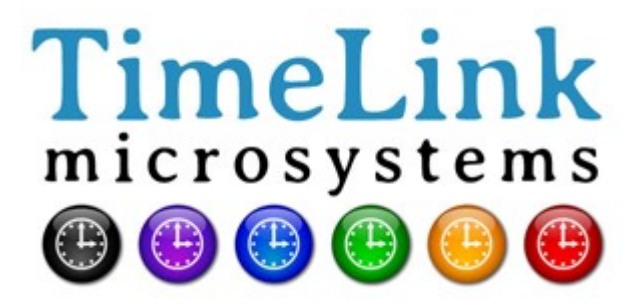

# TMS1000 USER MANUAL

Reference : MN0482 Release : A3 Date : 2017-09-04

| CHANGES IN THE DOCUMENT       |            |                                                        |  |
|-------------------------------|------------|--------------------------------------------------------|--|
| Release DATE OBJECT of CHANGE |            | OBJECT of CHANGE                                       |  |
| A1                            | 2014-11-19 | Initial version                                        |  |
| A2                            | 2014-12-15 | Details concerning system update and manual date setup |  |
| A2_EN                         | 2016-10-27 | English version provided                               |  |
| A3_EN                         | 2017-09-05 | New password associated with LO665A2                   |  |

|            | Name-Title                                | Date and Signature |
|------------|-------------------------------------------|--------------------|
| Author     | Arnaud FERRARIS                           | 2014-11-19 / AF    |
|            | Software Engineer - TimeLink microsystems |                    |
| Approve by | Jean-Claude POUYTES                       | 2014-11-21 / JCP   |
|            | Quality Manager - TimeLink microsystems   |                    |

| TMS1000     | Reference : MN0482 | Date : 2017-09-04 |
|-------------|--------------------|-------------------|
| USER MANUAL | Release: A3        | Page: 3/18        |

# **TABLE OF CONTENT**

| 1. GENERAL DESCRIPTION                                                    | 4     |
|---------------------------------------------------------------------------|-------|
| 1.1. FRONT AND BACK PANELS                                                | 4     |
| 1.2. FUNCTIONAL CHARACTERISTICS                                           | 5     |
| 1.3. PHYSICAL CHARACTERISTICS                                             | 5     |
| 2. PREPARATION FOR USE                                                    | 6     |
| 2.1. CONNECTIONS                                                          | 6     |
| 2.2. CONFIGURATION                                                        | 6     |
| 2.2.1. TMS1000 SETTINGS                                                   | 7     |
| 3. GETTING STARTED                                                        | 8     |
| 3.1. POWERING UP                                                          | 8     |
| 3.2. LEDS                                                                 | 8     |
| 3.2.1. LEDS AT STARTUP                                                    | 8     |
| 3.2.2. LEDS DURING OPERATIONS                                             | 9     |
| 3.3. INTERFACES                                                           | 9     |
| 3.3.1. NTP SERVICE                                                        | 9     |
| 3.3.2. SSH ACCESS<br>3.3.2.1. SYSTEM SOFTWARE UPDATE                      | 9<br> |
| 3.3.2.2. CHANGE PASSWORD                                                  |       |
| 3.3.2.3. RESTART OR STOP THE EQUIPEMENT<br>3.3.2.4. CHANGE TO USER 'root' |       |
| 3.3.3. SERIAL CONSOLE ACCESS                                              |       |
| 4. MONITORING                                                             | 10    |
| 4.1. HTTP Server                                                          |       |
| 4.2. MANUAL TIME SETTING                                                  | 13    |
| 4.3. UDP FRAME                                                            | 14    |
| 5. MAINTENANCE                                                            | 15    |
| 5.1. SOFTWARE RELOADING                                                   | 15    |
| 5.2. SOFTWARE UPDATE                                                      | 16    |
| 5.3. GNSS RECEIVER RESET                                                  |       |
| 6. APPENDIX                                                               | 16    |
| 6.1. CONFIGURATION FILES EDITION                                          | 16    |
| 6.1.1. EDITING FROM THE EQUIPEMENT                                        | 16    |
| 1.1.1. EDITING FROM AN EXTERNAL SYSTEM                                    |       |

| TMS1000     | Reference : MN0482 | Date : | 2017-09-04 |
|-------------|--------------------|--------|------------|
| USER MANUAL | Release: A3        | Page:  | 4/18       |

## **1. GENERAL DESCRIPTION**

The TMS1000 is a GNSS disciplined NTP server.

## **1.1. FRONT AND BACK PANELS**

The front panel of the equipment includes the power supply connector, the GNSS antenna connector as well as the 1 PPS output.

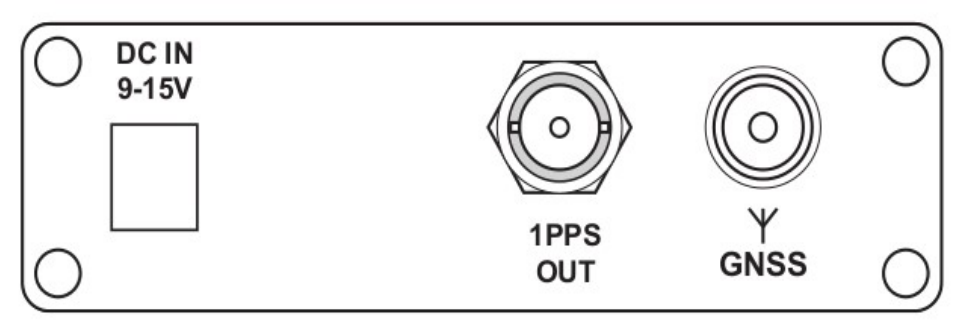

Figure 1 – Front panel

The back panel of the equipment includes the control interfaces (console and SDCARD) and the network RJ45 connector.

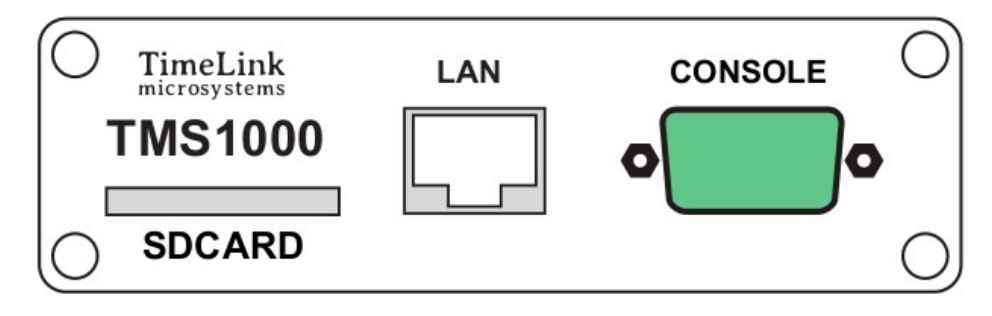

Figure 2 – Back panel

The top panel includes four LEDS displaying the equipment status.

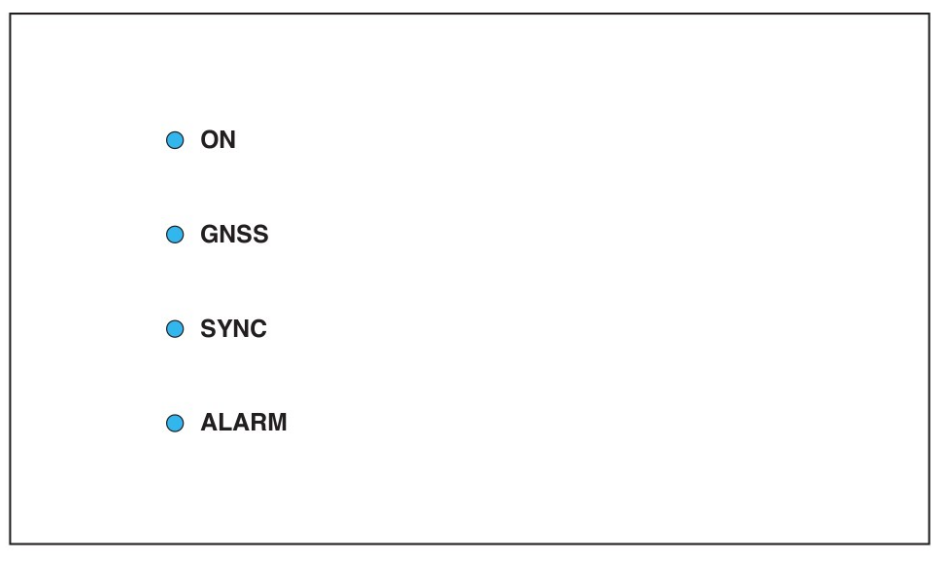

Figure 3 – Top panel

## **1.2. FUNCTIONAL CHARACTERISTICS**

The table below summarizes the functional characteristics of the equipment.

| Characteristics   | Types/Values                                                       |  |
|-------------------|--------------------------------------------------------------------|--|
| 1PPS output       | Level : 0-5V, positive pulse, 50 $\Omega$                          |  |
|                   | Female BNC connector - Identification: "1PPS OUT"                  |  |
|                   | Duration: 1ms, Period:1Hz                                          |  |
| SDCard            | "Push-push" type connector on back panel – identification "SDCARD" |  |
| Power supply      | 12V DC adaptor (provided)                                          |  |
|                   | Consumption : ~3W / 12VDC                                          |  |
| LAN/Network       | Ethernet 100 Mbps                                                  |  |
|                   | RJ45 - Identification "LAN"                                        |  |
| NTP service       | Port UDP 123, Client/Server mode (unicast)                         |  |
| Console           | SubD 9 pins connector, 115200 bauds, 8bits, 1 stop bit             |  |
| SSH service       | Port TCP 22                                                        |  |
| HTTP service      | Port TCP 80                                                        |  |
| Remote monitoring | UDP connections towards configurable IP/Ports                      |  |

#### TMS1000 functional characteristics

## **1.3. PHYSICAL CHARACTERISTICS**

The table below summarizes the physical characteristics of the equipment.

| Characteristics | Types/Values                            |
|-----------------|-----------------------------------------|
| Size            | Width 105mm – Height 33mm – depth 167mm |
| Weight          | 418g                                    |

#### TMS1000 physical characteristics

## 2. PREPARATION FOR USE

Before using the equipment, it is necessary to perform the operations described below.

## 2.1. CONNECTIONS

The following connections must be made:

- Connect the equipment to the DC power via the supplied DC cord.
- Connect the GNSS antenna cable to the antenna input of the equipment.
- Connect the equipment to the remote management network ("LAN" connector) with a RJ45 network cable.

**Important:** Power on the equipment only after all connections has been made.

## 2.2. CONFIGURATION

Configuration parameters must be setup with consistent values to allow proper use of the equipment. Those settings are in files located within an SDCard inserted in the back of the equipment.

The parameters available to the user are located in the "user.ini" file. This file is within the SDCard directory "TMS1000" when mounted using a PC, and within "/config" when accessed through remote access (console or network).

The following table lists the parameters by functional chapter the same way they are laid out within the configuration file. The procedure to change the settings is described in an appendix to this document.

**Important:** Please do not modify files other parameters than those listed below under penalty of breaking the equipment's operation, except if the support staff of Timelink microsystems invites you to do so.

## 2.2.1. TMS1000 SETTINGS

These settings are located in the 'TMS1000/user.ini' file of the SDCARD.

#### Section [NETWORK]

| Name       | Description                                                          | Availability             | Default value                               | Accepted values                                                   |
|------------|----------------------------------------------------------------------|--------------------------|---------------------------------------------|-------------------------------------------------------------------|
| IP         | IP V4 address of the equipment                                       | Mandatory                | 192.168.10.190                              | Any compliant IP V4<br>address                                    |
| MASK       | Subnet mask of the<br>network on which the<br>equipment is connected | Mandatory                | 255.255.255.0                               | Any compliant subnet<br>mask                                      |
| MAC        | MAC address of the equipment                                         | Mandatory                | Attributed<br>according to serial<br>number | Any compliant MAC<br>address. Should normally<br>not be modified. |
| GW         | IP V4 address of the default gateway                                 | Optional but recommended | 192.168.10.254                              | Any compliant IP V4<br>address                                    |
| BROADCAST  | IP V4 broadcast address                                              | Optional                 | 192.168.10.255                              | Any compliant IP V4<br>broadcast address                          |
| NAMESERVER | IP V4 address of the name server                                     | Optional                 | 8.8.8.8                                     | Any compliant IP V4<br>address                                    |

#### Section [NTP\_SERVER]

| Name    | Description                                   | Availability | Default value | Accepted values                                                                                                    |
|---------|-----------------------------------------------|--------------|---------------|----------------------------------------------------------------------------------------------------|
| ENABLE  | Activate/deactivate the NTP server            | Mandatory    | Y             | Y or N                                                                                                    |
| VERSION | NTP protocol version to<br>use in replies     | Mandatory    | AUTO          | <ul> <li>V3: indicates version 3<br/>packet</li> <li>V4: indicates version 4<br/>packet</li> <li>AUTO: adapt itself to the<br/>requestor</li> </ul>                |
| NOTIME  | Behavior when unable to get a consistent time | Mandatory    | NO_ANSWER     | NO_ANSWER: do not<br>answer to NTP requests<br>LEAP: the NTP packet<br>contains the 'LEAP' flag,<br>indicating the server<br>does not provide a<br>consistent time |

#### Section [GPS]

| Name       | Description                     | Availability | Default value | Accepted values |
|------------|---------------------------------|--------------|---------------|-----------------|
| UTC_OFFSET | Offset between GPS and UTC time | Mandatory    | 18            |                 |

#### Section [RM]

| Name    | Description                                      | Availability | Default value       | Accepted values                                 |
|---------|--------------------------------------------------|--------------|---------------------|-------------------------------------------------|
| PUSH_TO | IP V4:Port addresses of the UDP frame recipients | Mandatory    | 192.168.10.191:9000 | List of comma-<br>separated 'IP:Port'<br>values |

Note: other parameters in the "user.ini" file must not be modified without guidance from Timelink microsystems.

Those parameters are listed right after the following warning:

#-----# #>>>> DO NOT MODIFY PARAMETERS UNDER THIS LINE <<<< #-----#

## 3. GETTING STARTED

## 3.1. POWERING UP

The equipment starts when the power is applied to the unit. There is no ON/OFF switch.

#### Notes:

- 1. During the boot sequence, the top panel LEDS are switched off during 15 seconds after power is applied.
- 2. Because of the very low consumption, following power off, one must wait 30 seconds before powering on again. Otherwise a corrupted boot may occur.

## 3.2. LEDS

#### 3.2.1. LEDS AT STARTUP

During the boot sequence, LEDS displays boot progress or an error code. Below is the summary of the different options.

| ON     | GNSS   | SYNC   | ALARM  | Description                                           |
|--------|--------|--------|--------|-------------------------------------------------------|
| Yellow | Off    | Off    | Off    | SDCard mounting                                       |
| Red    | Red    | Red    | Red    | SDCard missing or not seen                            |
| Green  | Yellow | Off    | Off    | SDCard configuration reading                          |
| Red    | Off    | Off    | Red    | Network configuration error (IP address not defined)  |
| Off    | Red    | Off    | Red    | Network configuration error (subnet mask not defined) |
| Off    | Off    | Red    | Red    | Network configuration error (MAC address not defined) |
| Green  | Green  | Yellow | Off    | Network services starting                             |
| Green  | Green  | Blue   | Off    | Network services configuration (first boot only)      |
| Green  | Green  | Green  | Yellow | Application starting                                  |
| Green  | Green  | Green  | Green  | Boot completed                                        |
| Yellow | Yellow | Yellow | Red    | Application did not start                             |

Tableau 1 – LEDS during boot sequence

## **3.2.2. LEDS DURING OPERATIONS**

| LED   | Color  | Description                                                              |
|-------|--------|--------------------------------------------------------------------------|
| ON    | White  | System started                                                           |
| GNSS  | Red    | No GNSS source                                                           |
|       | Yellow | The time source is available but excluded                                |
|       | Green  | The time source is operational and selected as the reference time source |
|       | Off    | GNSS source is not activated                                             |
| SYNC  | Red    | Not GNSS synchronized                                                    |
|       | Green  | GNSS synchronized                                                        |
| ALARM | Green  | No alarm (Information message may be displayed)                          |
|       | Yellow | At least one Warning Alarm type                                          |
|       | Red    | At least one Error Alarm type                                            |

#### Tableau 2 – LEDS during operations

## **3.3. INTERFACES**

Below interfaces are available:

- 1 PPS signal output
- 1 Ethernet 100Mbits connector
- 1 SDCard Reader
- A 4 LEDS display

Several services are available on the Ethernet interface:

- IP v4 NTP service
- IP v4 SSH
- HTTP server
- UDP v4 server

#### 3.3.1. NTP SERVICE

This service allows synchronizing an NTP client. The generated time is the one calculated by the equipment based on one of the source connected to the equipment.

The NTP server is NTPV3 and V4 compliant; depending on its configuration whenever no reliable time is available it can either not answer or answer with the LEAP flag.

#### 3.3.2. SSH ACCESS

This service allows to remotely connecting to the equipment in secure mode through a network.

Only the 'maintenance' user is authorized to connect to the equipment. After a successful connection, a shell is opened. Being a maintenance mode, the user must take care of its actions as they can result in the equipment no longer being able to serve its primary functions.

The following commands are available:

- update the software
- modify the password of a user
- restart or stop the equipment
- connect as 'root'

The default password for both accounts is 'timelink'.

#### 3.3.2.1. SYSTEM SOFTWARE UPDATE

The system software update is done using the provided 'update' tool. See the Maintenance section for the procedure.

#### 3.3.2.2. CHANGE PASSWORD

To change the password for a user, use the command 'passwd <user>'. The system will ask for the new password and it will be written in encrypted format in a file on the SDCard.

#### Note:

- The maintenance user password must be by the standard password rules as displayed when requested.
- The root user can bypass the standard password rules.

#### 3.3.2.3. RESTART OR STOP THE EQUIPEMENT

These functions allows for securely restart or stop the equipment. The user must first log in as 'root'.

To restart, use the 'reboot' command; to stop, use 'poweroff'.

After a 'poweroff' the equipment can be switched off.

#### 3.3.2.4. CHANGE TO USER 'root'

The command below allows a user to change to user 'root':

Type **'/tools/su'** and enter the 'root' password.

#### 3.3.3. SERIAL CONSOLE ACCESS

Access to the system can also be made from the Console port by connecting a terminal emulator. Use the following configuration:

- baud rate 115200
- 8 bits, 1 stop bit, no parity

After logging in with the login/password used to gain SSH access, a shell is opened. The same commands as those described in the SSH chapter can be issued.

## 4. MONITORING

The equipment can be monitored through the integrated Web server, SNMP or by receiving a UDP frame containing operation information about the equipment.

| TMS1000     | Reference : | MN0482 | Date : | 2017-09-04 |
|-------------|-------------|--------|--------|------------|
| USER MANUAL | Release:    | A3     | Page:  | 11/18      |

## 4.1. HTTP Server

The integrated http server uses port 80. The following screenshots give a preview of the pages as they appear in a browser:

| TimeLink<br>microsystems | TMS1000                      | 2014-11-20 16:48:15 |
|--------------------------|------------------------------|---------------------|
| System Status            | System Status                |                     |
| GNSS Input               | Active Time Source           |                     |
| Oscillator               | GPS                          |                     |
| Actions                  |                              |                     |
| Information              | Generator Quality Indicators |                     |
|                          | Time                         | Frequency           |
|                          |                              |                     |
|                          | No alarms                    |                     |

Default screen

| TimeLink<br>microsystems | TMS1000                                                                     | 2017-04-20 13:16:32 |
|--------------------------|-----------------------------------------------------------------------------|---------------------|
| System Status            | GRSS Input                                                                  |                     |
| GNSS Input               | Receiver Status                                                             |                     |
| I Oscillator             | Acquiring satellites (0%)                                                   |                     |
| C Actions                |                                                                             |                     |
| Information              | Source Time                                                                 |                     |
|                          | 2017-04-20 13:15:42                                                         |                     |
|                          |                                                                             |                     |
|                          | Equipment Position                                                          |                     |
|                          | N45.55283 / E001.41655 / +151.78m                                           |                     |
|                          | Satelite Count                                                              |                     |
|                          | 19                                                                          |                     |
|                          |                                                                             |                     |
|                          | Satellite List                                                              |                     |
|                          | 019 025 024 012 032 015 002 029 014 006 071 083 073 080 072 082 074 084 065 |                     |
|                          |                                                                             |                     |
|                          | Selected Constellations                                                     |                     |
|                          | GPS,GLONASS, Time = GPS, PPS = GPS                                          |                     |
|                          |                                                                             |                     |

GNSS screen

| <b>TMS1000</b><br>USER MANUAL |                     | Reference :<br>Release: | MN0482<br>A3 | Date : 2017-09-04<br>Page: 12/18 |
|-------------------------------|---------------------|-------------------------|--------------|----------------------------------|
|                               |                     |                         |              |                                  |
| TimeLink<br>microsystems      | TMS1000             |                         |              | 2014-11-20 16:49:04              |
| System Status                 | Oscillator          |                         |              |                                  |
| GNSS Input                    | Frequency Stability |                         |              |                                  |
| Oscillator                    | -1.683e-10          |                         |              |                                  |
| Actions                       |                     |                         |              |                                  |
| Information                   | Phase Deviation     |                         |              |                                  |
|                               | +000ns              |                         |              |                                  |
|                               |                     |                         |              |                                  |

\_\_\_\_

Oscillator screen

| TimeLink<br>microsystems | TMS1000                 | 2014-11-20 16:49:22 |
|--------------------------|-------------------------|---------------------|
| System Status            | Actions                 |                     |
| GNSS Input               | Time Sources Activation |                     |
| Oscillator               | GPS                     | Disable             |
| Actions                  |                         |                     |
| Information              | Manually set time :     |                     |

Actions screen

| TMS1000<br>USER MANUAL | Reference : | MN0482 | Date : | 2017-09-04 |
|------------------------|-------------|--------|--------|------------|
|                        | Nelease.    | ~5     | Tage.  | 13/10      |

| TimeLink<br>microsystems        | TMS1000               | 2 | 2017-04-20 13:18:47 |
|---------------------------------|-----------------------|---|---------------------|
| System Status                   | Equipment Information |   |                     |
| GNSS Input                      | Model Name            |   |                     |
| III Oscillator                  | TMS1000               |   |                     |
| of Actions                      |                       |   |                     |
| <ol> <li>Information</li> </ol> | Model Reference       |   |                     |
|                                 | MS0493A1              |   |                     |
|                                 |                       |   |                     |
|                                 | Software Version      |   |                     |
|                                 | LODGESA1              |   |                     |
|                                 | Firmware Version      |   |                     |
|                                 | AT0180A2              |   |                     |
|                                 | Application Options   |   |                     |
|                                 | None                  |   |                     |
|                                 |                       |   |                     |
|                                 |                       |   |                     |
|                                 |                       |   |                     |
|                                 |                       |   |                     |

Information screen

## 4.2. MANUAL TIME SETTING

On the "Actions" screen, you can manually set the system time. First, you have to disable all the available time sources by pressing the "Disable" button in front of each source. Once each time source has been disabled, you can enter the current date and time by clicking on the micron, which opens a dialog allowing you to define the new date:

| <  | D  | ecer | mber | 201 | 4  | ,  |
|----|----|------|------|-----|----|----|
| Su | Мо | Ти   | We   | Th  | Fr | Sa |
| 30 | 1  | 2    | 3    | 4   | 5  | 6  |
| 7  | 8  | 9    | 10   | 11  | 12 | 13 |
| 14 | 15 | 16   | 17   | 18  | 19 | 20 |
| 21 | 22 | 23   | 24   | 25  | 26 | 27 |
| 28 | 29 | 30   | 31   | 1   | 2  | 3  |
| 4  | 5  | 6    | 7    | 8   | 9  | 10 |
|    |    |      | ©    |     |    |    |

Once the new date has been selected, click on the  $^{\odot}$  icon, on the bottom of the dialog, to be able to set the time:

| 2015-03-17 09:42:45 |   |    |   |    |
|---------------------|---|----|---|----|
|                     |   |    |   |    |
| ^                   |   | ^  |   | ^  |
| 09                  | : | 42 | : | 45 |
| *                   |   | *  |   | ~  |

Once the date and time have been selected, close the dialog by clicking outside of it, then press the "Set Time" button to update the system time:

| i | 2015-03-17 09:42:45 |
|---|---------------------|
| = | 2015-03-17 09.42.45 |

#### 4.3. UDP FRAME

A UDP frame can be automatically sent, each second, to one or several recipient systems. The corresponding configuration is described along with the system's configuration ('[RM]' section).

The frame contains the following fields, separated by ',':

| • | Frame date and time:                                          | 2014-09-15 12:00:00 |
|---|---------------------------------------------------------------|---------------------|
| • | Time quality indicator:                                       | QT5                 |
| • | Frequency quality indicator:                                  | QF4                 |
| • | Estimated frequency stability value:                          | -1.230e-11          |
| • | Offset between generated PPS and UTC:                         | -007ns              |
| • | Current value of the oscillator's DAC:                        | 0412437             |
| • | Name of the time source used for synchronizing the equipment: | GPS                 |
| • | GNSS receiver status:                                         | C: 000: O           |
| • | Count and list of currently active alarms:                    | [0,NONE]            |
|   |                                                               |                     |

#### Frame sample:

2014-10-09 14:59:34,QT5,QF4,+3.610e-10,+008ns,0669564,GPS,C:100:0,[0,NONE]

#### Notes:

The GNSS receiver status contains 3 fields separated by ':':

- Antenna status: connected ('C'), not connected ('N') or shorted ('S')
- Survey progress: value between 000 to 100 (000 may be a normal value if survey is disabled)

| TMS1000     | Reference : MN0482 | Date : 2017-09-04 |
|-------------|--------------------|-------------------|
| USER MANUAL | Release: A3        | Page: 15/18       |

• Decoding status: decoding can be successful ('O') or incorrect ('N')

The alarms list equals 'NONE' when no alarm is active; otherwise, it contains a list of alarm codes separated by ':' (see §6.2 for a full list of alarm codes).

'QF' and 'QT' are followed by a single digit between 0 and 5, see below for the corresponding status:

QT:

| Bars | Precision      | Equipment state                      |
|------|----------------|--------------------------------------|
| 0    | > 10µs         |                                      |
| 1    | 1µs to 10µs    | Indicates a problem in steady state. |
| 2    | 500ns to 1µs   | (Normal during startup)              |
| 3    | 100ns to 500ns |                                      |
| 4    | 50ns to 100ns  | Normal                               |
| 5    | < 50ns         |                                      |

Precision is an image of the phase difference between the internal generated 1PPS and the 1PPS of the time source.

QF :

| Bars | Stability      | Equipment state               |
|------|----------------|-------------------------------|
| 0    | > 1e-8         | Indicates a problem in steady |
| 1    | 1e-8 to 5e-9   | state.                        |
| 2    | 5e-9 to 1e-9   | (Normal during startup)       |
| 3    | 1e-9 to 5e-10  |                               |
| 4    | 5e-10 to 1e-10 | Nominal                       |
| 5    | < 1e-10        |                               |

## 5. MAINTENANCE

Maintenance operations are limited to software update.

## 5.1. SOFTWARE RELOADING

To be able to execute the update procedure you must be logged in as the 'root' user. See the section indicating how to proceed.

Software update is done by using the provided tool: '/usr/bin/update'. Use it as follow:

- Copy on the SDCard the file(s) to update.
- Re-insert the SDCard and restart the equipment
- Open a shell by connecting with SSH or the Console
- Execute '/usr/bin/update'

| TMS1000     | Reference : | MN0482 | Date : | 2017-09-04 |
|-------------|-------------|--------|--------|------------|
| USER MANUAL | Release:    | A3     | Page:  | 16/18      |

## 5.2. SOFTWARE UPDATE

The software update is made by storing the binary file contained in the 'update' directory of the SDcard in the FLASH memory of the processor module. If a new binary file is provided by Timelink microsystems, please copy it first in the SDCard in the /update directory.

To proceed, type the following command in a command shell.

#### "/usr/bin/update -u /config/update/<filename>"

<Filename> is the name of the binary file which contains the new software.

It is highly recommended to verify that the update was fully successful. To proceed, type the command

#### "/usr/bin/update -c /config/update/<fichier>"

The resulting information will indicate if the updated flash content and the file are identical. If not, try again to make the update.

**Note:** if the update fails, the flash memory of the processor module may have been damaged. It will be necessary to return the equipment, or only the processor module, to TIMELINK microsystems for investigation. No sensible user data are stored on the processor module so your data will not be visible to the manufacturer.

## **5.3. GNSS RECEIVER RESET**

To reset the GNSS it is necessary to be connected on the console or in Ssh on the equipment. When connected type the following command from a shell:

#### "/usr/bin/coldstart"

During the GNSS reset the equipment remains operational but not disciplined to the GNSS. At the end of the GNSS reset the equipment resumes to its nominal behavior.

**Note:** It is recommended to restart the equipment at the end of a GNSS reset to have better frequency stability estimation because the reset induces abnormal measures that temporarily affect this estimation in a negative way.

## 6. APPENDIX

#### **6.1. CONFIGURATION FILES EDITION**

The only configuration file that can be modified by the user on this equipment id the 'user.ini' files.

Two means are available to modify the file:

- from the equipment itself
- from a PC equipped with a SDCard reader

#### 6.1.1. EDITING FROM THE EQUIPEMENT

First, log in from a Console or SSH.

Once connected, use the 'vi' editor provided in the equipment.

Type 'vi /config/user.ini', modify the values, save the file and exit from the editor.

Once the modification of the file has been done, restart the equipment by typing 'reboot' for the new values to take effect.

| TMS1000     | Reference : | MN0482 | Date : | 2017-09-04 |
|-------------|-------------|--------|--------|------------|
| USER MANUAL | Release:    | A3     | Page:  | 17/18      |

#### 1.1.1. EDITING FROM AN EXTERNAL SYSTEM

Before file modification, stop the equipment, remove the SDCard and insert it in the SDCard reader of a PC. Use a text editor to modify the 'user.ini' file. Then remove the SDCard and insert it back in the equipment. Then power on the equipment.

#### Important note:

Depending on the used text editor, verify than the encoding of the end of lines are in the UNIX format (only LF) and not in the WINDOWS format (CR + LF). A bad encoding will lead to an unreadable file in the equipment. Text editor 'Notepad++' is a good choice for updating configuration files.

# Summary of TMS1000 parameters

| Section           | Parameter  | Default value                      | Operational value |
|-------------------|------------|------------------------------------|-------------------|
| [NETWORK]         | IP         | 192.168.10.190                     |                   |
|                   | MASK       | 255.255.255.0                      |                   |
|                   | MAC        | Depends on equipment serial number |                   |
|                   | GW         | 192.168.10.254                     |                   |
|                   | BROADCAST  | 192.168.10.255                     |                   |
|                   | NAMESERVER | 8.8.8.8                            |                   |
| [NTP_SERVER]      | ENABLE     | Υ                                  |                   |
|                   | VERSION    | AUTO                               |                   |
|                   | NOTIME     | NO_ANSWER                          |                   |
| [GPS]             | UTC_OFFSET | 16                                 |                   |
| [RM]              | PUSH_TO    | 192.168.10.191:9000                |                   |
| Password 'mainten | ance'      | timelink                           |                   |
| Password 'root'   |            | timelink                           |                   |

\*\*\* End of document \*\*\*